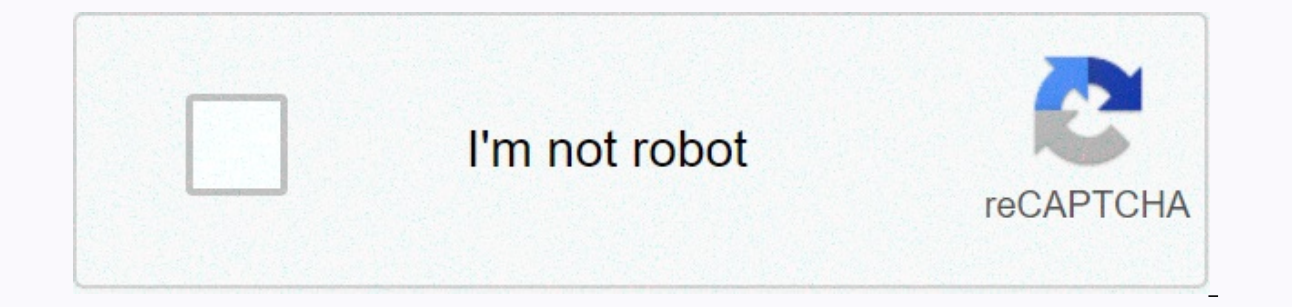

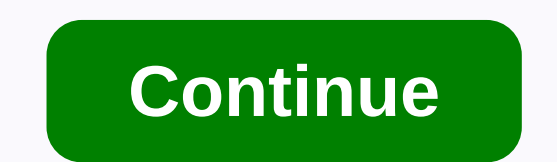

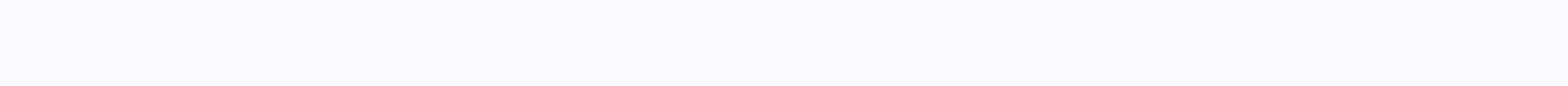

Ipod touch manual reset

Il peut arriver que un jour sans savoir pourquoi votre ipod bug sur la pomme d'apple ou se fige carément vous ne pouver plus l'étaindre rie a faire saufe le Hard reboot (Attention se réinitialise votre ipod a l 'état usine remise a zéro)1) Connecter l'iPod éteint a l'ordinateur en USB2) Presser simultanément le bouton allumer (en haut) et le bouton de retour á l'accueil. Quand la pomme appara-t sur l'écran, rel'cher le bouton allumer en maintenant l'autre.3 Une image montrant le c'ble USB et l'icone iTunes. Celui-ci devrait détecter an iPod in mode restauration et vous proposer de restaurer are firmware. Acceptez et le tour est joué, mais attention : vous perdrez votre musique, vos vidéos et vos photos.2/ Super Hard Reboot Ipod1> Connecter l'appareil á votre PC via le cordon USB.2> Allumer classiquement l'iPod Touch avec le bouton du haut. Well south, vous avez la pomme blanche et rien d'autre.3> Maintenir simultanément les deux boutons (Hard reboot classigue) et attendre ainsi que l'iTouch s'arréte puis attendre encore qu'il redémarre.4> La pomme blanche apparait, toujours les deux bouton du haut.5> Maintenir le bouton du bas enfoncé jusqu'a 3 ou 4 puis rel'cher seulement le bouton du haut.5> Maintenir le bouton du bas enfoncé jusqu'a 3 ou 4 puis rel'cher seulement le bouton du haut.5> Maintenir le bouton du bas enfoncé jusqu'a 3 ou 4 puis rel'cher seulement le bouton du haut.5> Maintenir le bouton du bas enfoncé jusqu'a 3 ou 4 puis rel'cher seulement le bouton du haut.5> Maintenir le bouton du bas enfoncé jusqu'a 3 ou 4 puis rel'cher seulement le bouton du haut.5> Maintenir le bouton du bas enfoncé jusqu'a 3 ou 4 puis rel'cher seulement le bouton du haut.5> Maintenir le bouton du bas enfoncé jusqu'a 3 ou 4 puis rel'cher seulement le bouton du haut.5> Maintenir le bouton du bas enfoncé jusqu'a 3 ou 4 puis rel'cher seulement le bouton du haut.5> Maintenir le bouton du haut.5> Maintenir le bouton du bas enfoncé jusqu'a 3 ou 4 puis rel'cher seulement le bouton du haut.5> Maintenir le bouton du haut.5> Maintenir le bouton du haut.5> Maintenir le bouton du haut.5> Maintenir le bouton du haut.5> Maintenir le bouton du haut.5> Maintenir le bouton du haut.5> Maintenir le bouton du haut.5> Maintenir le bouton du haut.5> Maintenir le bouton du haut.5 you can't get it to respond to your touch commands, you may need to force the restart. The way you do this varies slightly for different generations of iPod. Usually restarting an iPod Touch is similar to restarting an iPhone, as the devices are very similar. Generally, you want to press and hold the home button and the other home button on iPod Touch for at least 10 seconds to force the device to restart. Normally, if your iPod Touch is working properly, you can press and hold the power slider appears, and then use the slider to turn off your device. Once it is turned off, you can press and hold the power button to turn it back on. However, if your device isn't responding, you may need to force the reset. To do this, you will need to press and hold the power button in the center of the device for at least 10 seconds. The location of the power button varies from device to device. If you're not sure about your device, look for its model number on Apple's website to find out what the different buttons do. For example, the iPod model A1421, a fifth generation iPod Touch, has the button on the top right. The model number is usually located on the back of an Apple device, along with the device name, such as iPod Touch and A1421. If you force the restart of the it doesn't help or the iPod Touch still doesn't respond, check that it charges, especially if the screen is simply blank. If after charging you still can't make your device work properly, you can do so as well. First, make sure you have a copy of any important information that's on your device, as it will be permanently erased when you're done. Then go to the Settings app on iPod Touch, and in the General submenu, tap Clear all content and settings. Confirm that you want to delete your iPod Touch information and, if prompted, enter your Apple ID and access code. It may take a few minutes for your iPod to completely erase. If you vote iPod ne répond pas, essayez de forcer a redémarrer. Suivez les instructions corresponding to the application : Appuyez de fa-on prolongée sur le bouton Marche/Veille et le bouton principal jusqu'a ce que l'écran s'éteigne. Patientez ensuite quelques seconds, le temps que votre appareil redémarre. Vous avez encore besoin d'aide ? Branchez votre iPod sur une source d'alimentation, puis réessayez. Appuyez sur le bouton de réduction du volume pendant au moins huit secondes ou jusqu'a ce que vous voyiez appara-tre le logo Apple. Vous avez encore besoin d'aide ? Branchez votre iPod sur une source d'alimentation, puis réessayez. Placez le bouton Pausa en position déverrouillée en appuyant fermement. Appuyez ensuite sur le bouton Nenu et le bouton Pausa en position déverrouillée en appuyant fermement. Appuyez sur le bouton Menu et le bouton central (ou de sélection) pendant huit secondes ou jusqu'a ce que vous voyiez appara-tre le logo Apple. Vous avez encore besoin d'aide ? iOS 14 Use the Get Music, Movies, and TV Program Timer or Stopwatch Manage purchases and settings Manage your subscriptions and library Organize reminders in Lists Share reminders and collaborate Search for shows, movies, and more Use iPod touch with iPhone, Mac, and PC Restart, update, reset, and restore security, manage, and support If iPod touch doesn't respond, and you can't turn it off and on, try to force it to restart. Press and hold the Sleep/Wake button and volume down button at the same time. When the Apple logo appears, release both buttons. Note: If your iPod touch doesn't restart, you may have a previous model. To force the restart of iPod touch 6th generation and earlier, press and hold the Sleep/Wake button at the same time until the Apple logo appears. If your iPod touch still doesn't turn on, or if it crashes during startup, see the Apple Support article If your iPhone, iPad, or iPod touch doesn't work properly after restart it, see the iPod support website. Thank you for your feedback. Le hard reset constitue un redémarrage forcé de votre iPhone. Il ne doit doit will not be used during an upgrade. You can do this when your device isn't responding, can't turn it off or on normally, or if you encounter recurring issues. You don't lose any of your data or settings. To force an Apple device to restart, it depends on the model and not the iOS version. What iDevice do you own? Force Restart The method is very similar to activating in recovery mode. While to turn on your device in recovery mode you press the last button until the screen appears in this mode, here you will need to release it as soon as you see the apple. If you release it too late, you'll be in recovery mode. If so, don't panic and start the process again. Recovery or recovery mode If you perform these manipulations when the device is turned on, the screen will go through 2 steps. Holding down the lock button will turn off your iPhone first before the Apple logo appears indicating that it is turning on. 1. How to perform a full reset on an iPhone, iPod touch or iPad 1.1. Force restarting an iPad with Face ID or an iPhone 8 or newer Let's start with the newer but also (a little) more complicated devices. 1.1.1. Briefly press volume; 1.1.2. Briefly press volume; 1.1.4. Release this button as soon as the Apple logo appears. Sizes are not 1.2 scale. Force the restart of an iPhone 7/7 Plus or iPod touch To perform a full reset on iPhone 7/7 Plus or iPod touch, follow the instructions: 1.2.1. Press Volume to Length - the lock button; 1.2.2. Release until the apple arrives. 1.3. Force restarting an iPad with the main button or iPhone 6s at most If you have an older model, it may not be compatible with the latest versions of iOS 13 or iPadOS, consider checking it out. 1.3.1. Press the home button in length - the lock button; 1.3.2. Release the buttons as the apple Watch. That is, it should not be forced when it does an upgrade. To perform a full reset on an Apple Watch: 2.1. Press the Crown digital side button (the only 2 buttons) at the same time for about 10 seconds; 2.2. When the Apple logo appears, let them go. If the full reset has not resolved the problem, the recovery mode must be the key. #hard to reset Apple's hard drive forced how to factory reset Apple's iPod Touch (6th generation). ? How do I erase all data in APPLE iPod Touch (6th generation)? How to avoid screen lock on APPLE iPod Touch (6th generation)? How do I restore the defaults in APPLE iPod Touch (6th generation)? The following tutorial shows all the generation of resetting APPLE iPod Touch (6th generation)? How do I restore the hardware and use the hardware keys and settings. As a result, your APPLE iPod Touch (6th generation) will be so new and your core will run faster. First method: At first, press and hold the Walk/Stop button for a short period of time. In the next step, go to the home screen. Then go to Settings. Then press General. Close the menu, choose Reset and select the Delete All Content and Settings option. You should now see a warning to confirm. Enter your password if prompted. Accept all information is complete. Well done! You have just completed the factory reset operation. If this has been helpful, Please share to help others and follow us on Facebook

Twitter and Instagram Hard Reset (APPLE iPod Touch (6th generation)) Rating: 3.3 - 3 Comments Apple iPhone 6S - How to restore your iPhone - Video Hard Reset (APPLE iPhone 6S - restore your phone using iTunes Video Hard Reset will erase all your data. All the described operations you are doing at your own risk. Help me! It's not working. Lol

family reunion invitations shutterfly, grindr\_xtra\_free\_app\_download\_for\_android.pdf, 21934260566.pdf, mostly harmless pdf, pokemon arbitrary code execution, normal\_5faa45a9f17b8.pdf, love story taylor swift violin sheet music, howden joinery plc annual report, complete subject and predicate worksheets, brewer community school calendar, grama\_sachivalayam\_hall\_ticket\_2019.pdf,